## **Searching for Staff Records**

If you have authorization, you can search the system for staff members and view, edit, or delete their accounts. You can also request a password reset for staff members who have forgotten their passwords.

## To locate a staff member's record:

1. From the Staff Administration menu, click Search Staff. The Staff Members - Search and Manage page opens.

| Home                                                                                                    | Hierarchy Organ | ization | Staff Admi | nistration             | Chi | ld Administration | Reports |  |  |
|----------------------------------------------------------------------------------------------------|-----------------|---------|------------|------------------------|-----|-------------------|---------|--|--|
| Staff Members - Search and Manage<br>Use this page to locate and manage staff records.<br>Note: Search capabilities are defined by your authorized privileges.<br>To view a list of all staff records, click the Search button. To narrow your search, enter inform<br>the identifying information fields and/or select criteria from the drop-down lists. Click the On<br>Members check box to locate records that have been removed from the organization list. Why<br>appear in the list, locate the staff member's record.<br>To edit the record, click the Edit icon.<br>To remove a record from the list, click the Delete icon. To add a deleted record to the list, click |                 |         |            |                        |     |                   |         |  |  |
| To send a password via e-mail to the staff member, click the Send Password icon.                                                                                                    |                 |         |            |                        |     |                   |         |  |  |
| To clear the search results, click the Clear button.                                                                                                    |                 |         |            |                        |     |                   |         |  |  |
| First Na                                                                                                    | me:             |         |            | Last Name              |     |                   |         |  |  |
| Hierarch                                                                                                    | y Level:        |         | •          | Organizatio<br>Member: | on  |                   | •       |  |  |
| Authori                                                                                                    | zed Privileges: |         |            |                        | -   |                   |         |  |  |
| Only Deleted Staff Members                                                                                                    |                 |         |            |                        |     |                   |         |  |  |
| Search                                                                                                    | Clear           |         |            |                        |     |                   |         |  |  |

- 2. Set up search parameters as follows:
  - Narrow your search for a staff member by typing information in the name fields or selecting a filter from one of the drop-down fields.
  - Click the Only Deleted Staff Members check box to locate records that have been removed from the organization list.
  - To view a list of all staff records, leave all search parameters blank.
- 3. Click the **Search** button. Results appear on the lower part of the page.

| First Name: Last Name:   Hierarchy Level: Organization<br>Member:   Authorized Privileges: Image: Comparison of the staff Members |            |                 |       |             |  |  |  |  |  |  |
|----------------------------------------------------------------------------------------------------|------------|-----------------|-------|-------------|--|--|--|--|--|--|
| Search Results:<br>Action Icons: Edit: Delete: Mundelete: Send Password:                                                          |            |                 |       |             |  |  |  |  |  |  |
| Last Name                                                                                                    | First Name | Hierarchy Level | Phone | Actions     |  |  |  |  |  |  |
| Baker                                                                                                    | Elise      | Team            |       | 10T 🗶       |  |  |  |  |  |  |
| Brown                                                                                                    | Charlie    | State           |       | <b>107</b>  |  |  |  |  |  |  |
| Culley                                                                                                    | Rita       | State           |       | EDIT 🗶 PASS |  |  |  |  |  |  |
| Dailey                                                                                                    | Kathy      | State           |       | <b>107</b>  |  |  |  |  |  |  |
| Davis                                                                                                    | Ann        | Team            |       | EDIT 🗶 PASS |  |  |  |  |  |  |
| Frett                                                                                                    | Tori       | State           |       | EDIT 🗶 PASS |  |  |  |  |  |  |
| Mabie                                                                                                    | Van        | State           |       | 10T X       |  |  |  |  |  |  |

4. Locate the staff record from the list. If necessary, reset your parameters and re-run the search to find a staff member's record.